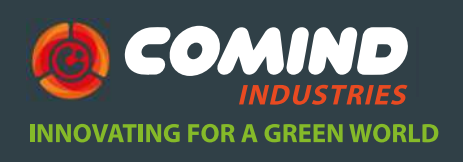

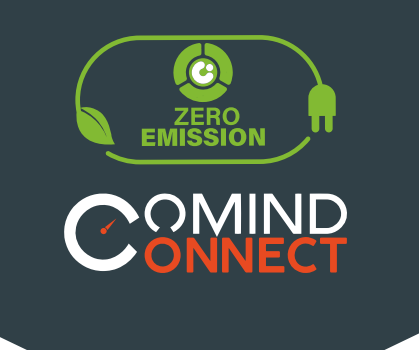

# **BASE DE INTERFAZ** Modelo LTI-HID

Manual de Usuario GUÍA RÁPIDA DE INICIO

LogTag

www.comind.cl www.comindindustries.com info@comindindustries.com

#### Modelo LTI-HID-WIFI

|   | Descripción<br>¿Qué incluye?                                                                                                    | 3<br>3                |
|---|----------------------------------------------------------------------------------------------------|-----------------------|
| 2 | Funcionamiento<br>Software de conexión<br>Ejecutando la conexión<br>Interpretación patrones de luz<br>Conexión a red WiFi<br>LogTag Online | 4<br>4<br>6<br>7<br>9 |
| 3 | Registrar un nuevo<br>dispositivo                                                                                                    | 10                    |
| 4 | Descarga los datos                                                                                                    | 11                    |
| 5 | Ayuda adicional                                                                                                    | 12                    |

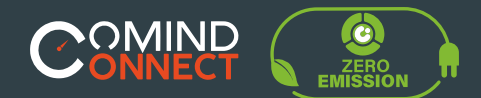

## **Modelo LTI-HID**

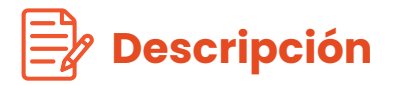

La base de interfaz LTI-HID con USB para escritorio utiliza los controladores (drivers) integrados en todas las versiones que utilizan Windows para funcionar sin necesidad de instalar nada. Es compatible con todos los productos de registro LogTag ®, además cuenta con 3 pines de contacto en su parte trasera.

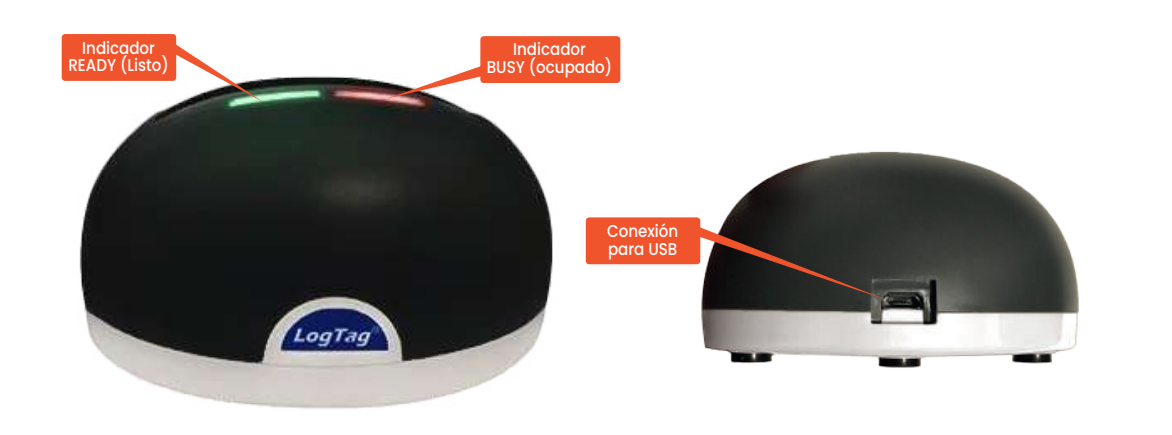

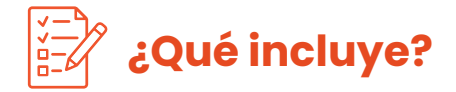

Revisa que estos elementos estén antes de continuar con la configuración de LTI-HID-WiFi.

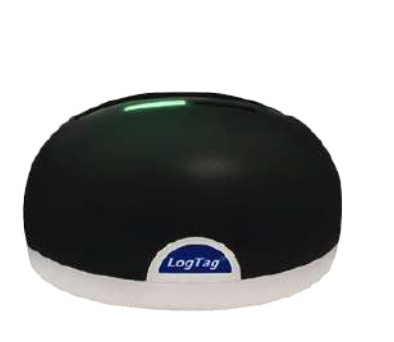

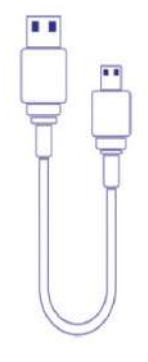

LTI-HID

Micro USB USB - A

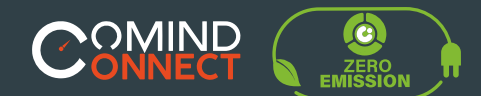

Funcionamiento

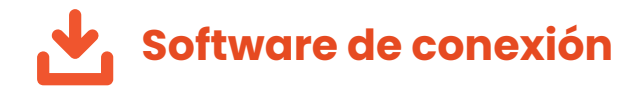

LTI-WiFi necesita un **software online** que funciona como asistente para generar la **conexión entre el registrador y la base de interfaz** esta es el **Wizard** (mago) de conexión o tener ya instalado el software **LogTag Anlizer.** 

• Conecta tu LTI-WiFi a tu computador **vía cable USB.** 

• La toma USB en la interfaz se encuentra en el parte posterior de la base de la interfaz.

• LTI-WiFi requiere de conexión a internet.

• Para hacer eso, tenemos una **herramienta online** y de uso fácil llamado **LogTag Online Connection Wizard.** 

https://logtagrecorders.com/logtag-online/

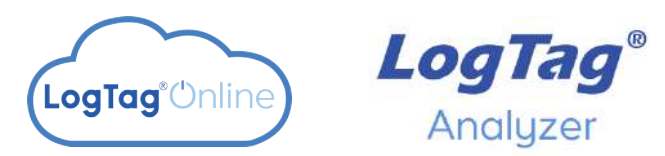

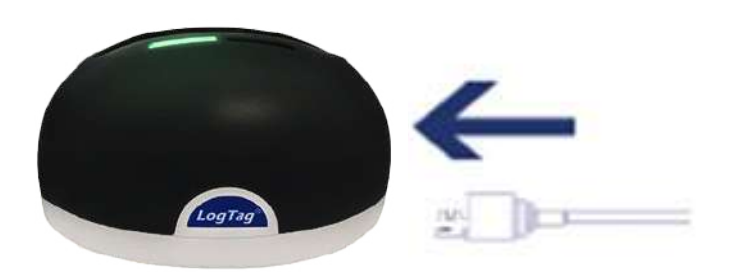

Si tienes la última versión LogTag Analyzer, puedes simplemente ejecutar el asistente, haciendo clic en 'Asistente de conexión' en el Menú 'LogTag en línea'.

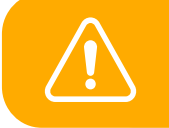

Asegúrese de que no se esté ejecutando ningún otro software de LogTag en su computadora antes de ejecutar el Software asistente.

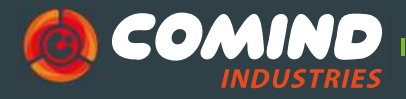

INNOVATING FOR A GREEN WORLD

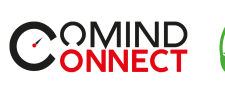

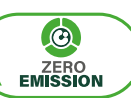

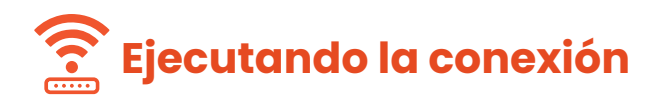

• Abre LogTag Analyzer y selecciona 'Connection Wizard' desde el menú 'LogTag Online'.

• Regístrate o inicia sesión para continuar.

• La toma USB en la interfaz se encuentra en el parte posterior de la base de la interfaz.

• El Wizard escaneará Los dispositivos LogTag disponibles.

• Si no detecta ningún dispositivo, revisa las conexiones USB y selecciona "Scan Again" (escanear otra vez).

• Cuando el dispositivo sea identificado aparecerá en el cuadro y automáticamente registrara el dispositivo en la cuenta LogTag Online.

• Cuando la conexión a LogTag Online este completa el estatus cambiara.

|                                                           | - 🗆 X                                  |
|-----------------------------------------------------------|----------------------------------------|
| LogTag <sup>®</sup> Online                                | Connection Wizard                      |
| Before you proceed to configure your Wirele<br>following: | ess device, please ensure you have the |
| LogTag® WiFi enabled device connecte                      | d to your computer via USB             |
| LogTag®Online Account Create a Log                        | Tag®Online Account                     |
| Wireless network name and password                        |                                        |
|                                                           |                                        |
|                                                           |                                        |
|                                                           |                                        |
|                                                           |                                        |
|                                                           |                                        |
| Halp                                                      | Start Cancel                           |
| nop                                                       | Clart Canton                           |
|                                                           | - 🗆 X                                  |
| <b>LogTag°</b> Online                                     | Connection Wizard                      |
| Sign in to your LogTag @Online Account below              | v and the Wizard will assist in        |

Sign in to your Log lag © Online Account below and the Wizard will assist in registering your WiFi device(s). If you do not have an account, click "Create an Account". Return to this Wizard when your account setup is complete.

| EMAIL     |  |
|-----------|--|
| DACCIMORD |  |
| PASSWORD  |  |
|           |  |

Forgot your Password?

Create a LogTag®Online Account

| Help Ver: 1.0.6.4 | 1                           |                  | Skip     | SIGN IN |
|-------------------|-----------------------------|------------------|----------|---------|
| LogTo             | <b>ig<sup>®</sup>Onli</b> n | Conne            | ection   | Wizard  |
| The wizard is sca | nning for USB connect       | ted LogTag® WiFi | devices. |         |
| Scanning          |                             |                  |          |         |
| Serial:           | WiFi:                       | Status:          |          |         |
| Cose Annie        |                             | •••              |          |         |
| ocun Ayam         | )                           |                  |          | -       |
| Help              |                             | < Back           |          | Cancel  |

www.comind.cl www.comindindustries.com

info@comindindustries.com

5

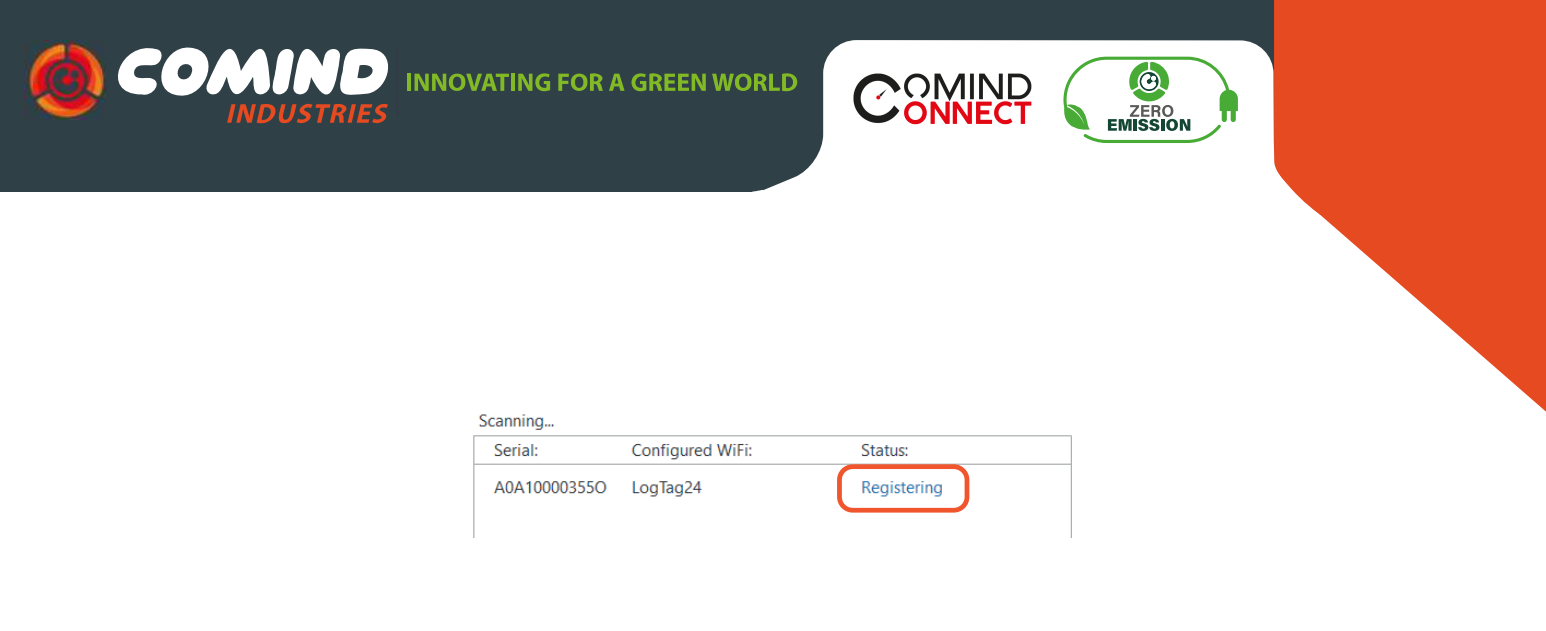

| Serial:      | Configured WiFi: | Status:    |
|--------------|------------------|------------|
| A0A100003550 | LogTag24         | Registered |
|              |                  |            |

# - nterpretación de los patrones de luz

La siguiente tabla es una referencia útil sobre cómo su LogTag le **indica su estado operativo** a través de los LED rojo y verde.

| SEÑAL                                     | SECUENCIA                                           |
|-------------------------------------------|-----------------------------------------------------|
| Señal de encendido                        | 7 parpadeos verdes / rojos alternados               |
| USB configuración incompleta              | LED rojo brilla devilmente 3 veces                  |
| Aplicación no ejecutada                   | LED sin señal                                       |
| Listo para registrar                      | LED verde encendido                                 |
| Descargando registros                     | LED rojo encendido                                  |
| Configuración exitosa                     | Secuencia de varios parpadeos rapidos del LED verde |
| Registrador hibernado                     | LED rojo encendido                                  |
| Hibernacion exitosa                       | Secuencia de varios parpadeos rapidos del LED verde |
| Problemas durante el traspaso<br>de datos | Secuencia de varios parpadeos rapidos del LED rojo  |

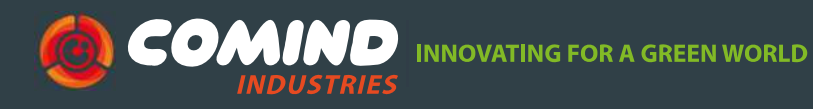

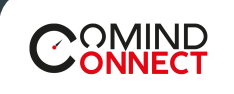

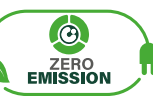

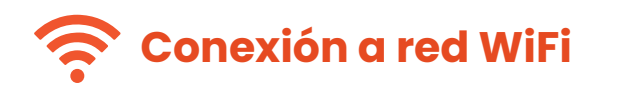

Si se identifican y registran uno o más dispositivos, la pantalla cambia automáticamente a la siguiente pantalla de registro.

• La configuración de red se completa automáticamente desde la configuración de la PC de forma predeterminada, si se puede descubrir.

Alternativamente, haga clic en la flecha Nombre de la red para ver las opciones de Redes inalámbricas cercanas y seleccione su red WiFi de la lista y escriba la contraseña.

Recuerdequelas contraseñas distinguen mayúsculas y minúsculas.

Si requieres de configuraciones avanzadas de red, selecciona "Advanced Settings".

• Una vez conectado la red selecciona "NEXT".

Si requieres de configuraciones avanzadas de red, selecciona "Advanced Settings".

| - a ×<br>LogTag®Online Connection Wizard<br>Please select your Wireless Network from the dropdown below or type it in,<br>provide the password for the chosen network. Then click "Next" |
|----------------------------------------------------------------------------------------------------|
| Network Name<br>LogTag5G ~<br>Network Password<br>                                                                                                    |
| Help Ver: 1.0.6.4 < Back Next >                                                                                                    |

www.comind.cl www.comindindustries.com

info@comindindustries.com

7

**INNOVATING FOR A GREEN WORLD** 

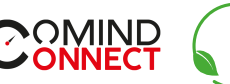

ZERO

• Algunas redes de WiFi no aparecen en la lista por razones de seguridad. Si tu red es una de ellas, puedes ingresarla manualmente con el nombre de red (SSID) seleccionando la flecha del menú.

• El dispositivo comenzara a configurarse con los detalles WiFi que fueron definidos en la pantalla anterior. Esto tomara 10s. aproximadamente.

• El asistente de conexión ahora está comprobando que el dispositivo LTI-WIFI pude conectarse a la RED WiFi y a LogTag Online. El LED de la interfaz **parpadeara** de color rojo mientras establece una conexión con la red inalámbrico.

• Una vez que el asistente muestra **"Config Complete"**. "Verifique el estado del dispositivo", haga clic en **"Cerrar"** para cerrar el Asistente de conexión o haga clic en 'Iniciar sesión LogTag Online.

• También puede seleccionar **"Again"** si desea ejecutar el Asistente para repetir el proceso de configuración desde el principio.

El LED en el dispositivo LTI-WiFi se volverá azul luego de 15-20s. Una vez la conexión este completa. Si el LED rojo parpadea, revisa que las credenciales estén ingresadas correctamente.

• Si continúan los problemas para encontrar la redo comunicar el registrador dirígete a:

https://logtagrecorders.com/faq/

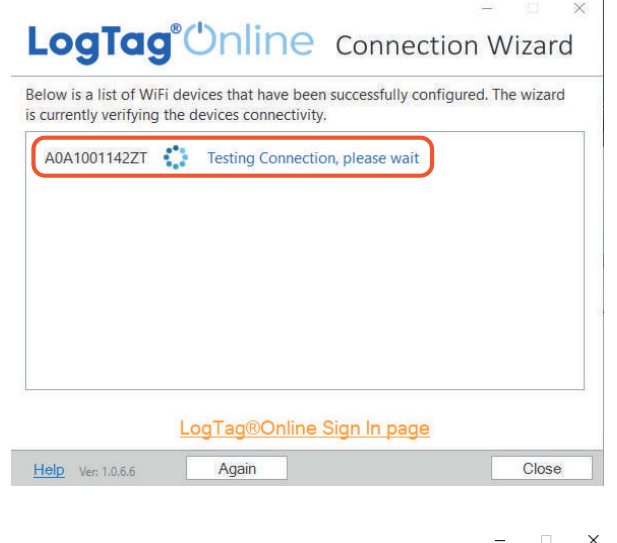

#### LogTag<sup>®</sup>Unline Connection Wizard

Please wait while your settings are being uploaded to the LogTag® WiFi devices...

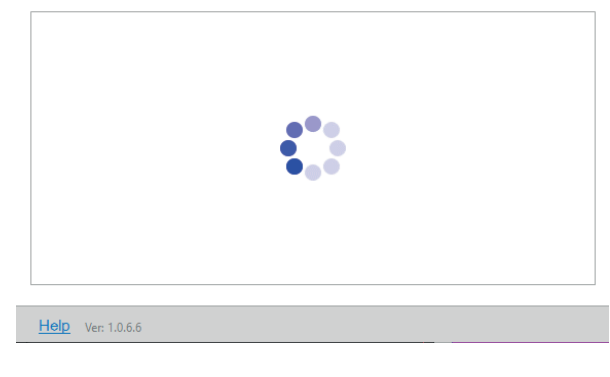

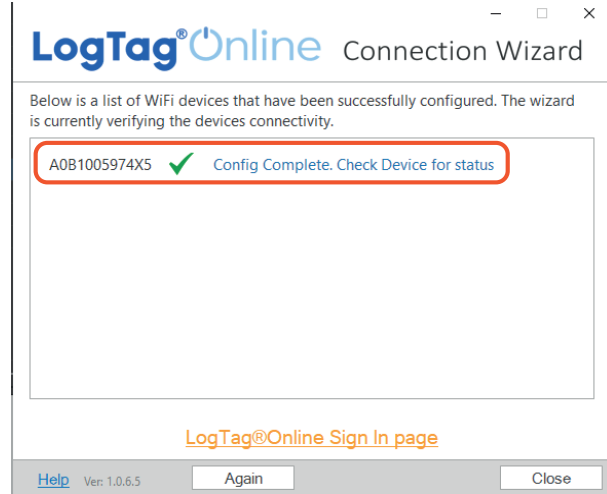

www.comind.cl www.comindindustries.com

info@comindindustries.com

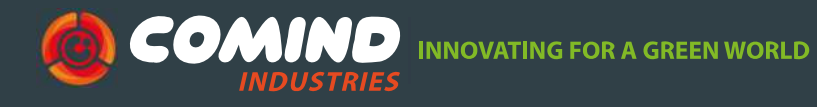

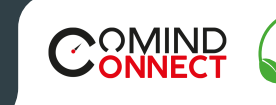

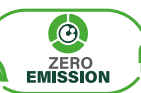

D X

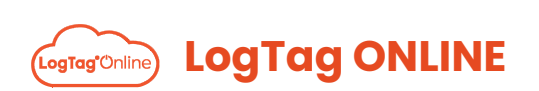

LogTag Online es un servicio online seguro que almacena los datos registrados en el registrador.

• Dirígete al sitio web de LogTag Online con el siguiente link:

× +

https://logtagonline.com

• Inicia sesión con tu email y contraseña.

18 Logtag onme

- Selecciona "Sing In".
- Al ingresar, verás el Tablero.

|                       |                  |                       |                        |                        |                                                                  | _     |
|-----------------------|------------------|-----------------------|------------------------|------------------------|------------------------------------------------------------------|-------|
| Welcome               | Bienvenido       | Willkommen 2005po moz | allogarth-             | 10; /0                 | Biensvenne                                                       |       |
|                       |                  | EMAIL                 |                        |                        |                                                                  |       |
|                       |                  | Email Address         |                        |                        |                                                                  |       |
|                       |                  | PASSWORD              |                        |                        |                                                                  |       |
|                       |                  | Presword              |                        |                        |                                                                  |       |
|                       |                  | C Stay signed in      |                        |                        |                                                                  |       |
|                       |                  | DIGN IN               |                        |                        |                                                                  |       |
|                       |                  | Create an Account     |                        |                        |                                                                  |       |
|                       |                  | Forget your Password? |                        |                        |                                                                  |       |
|                       |                  |                       | (1) ALL                |                        |                                                                  |       |
| asibboard             |                  |                       | 111100                 |                        | Diffusion Difficulture (5.5                                      | 15    |
| ashboard<br>matuanaa  |                  | Desute                | Recently Upstable Time | ę                      | trivers Brances &r                                               | 15    |
| nshboard              | lis Pinnel locat | (Direction)           | herty Upshelf in       | g<br>be met contractiv | 111 Locates () 1.01 The Late ( ) 1.0<br>Over The val approximate | 11.56 |
| ashboard<br>an Losana | No Pined local   | in nume<br>i          | Receip Upsale File     | 9<br>hunderrigh        | Efficiency (D) LEE Processory (D) LEE<br>Crist New of agentities | 1.5   |

www.comind.cl www.comindindustries.com

info@comindindustries.com

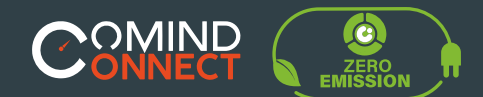

Registrar un nuevo dispositivo

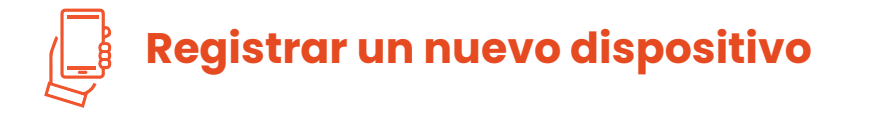

• Conecta tu LTI-WiFi a tu computador vía cable USB.

Asegúrese de que su registrador se haya iniciado antes de acoplarlo en la interfaz LTI-WiFi. Asegúrate que el dispositivo este conectado a la red WiFi y al servicio de la nube (LogTag Oline).

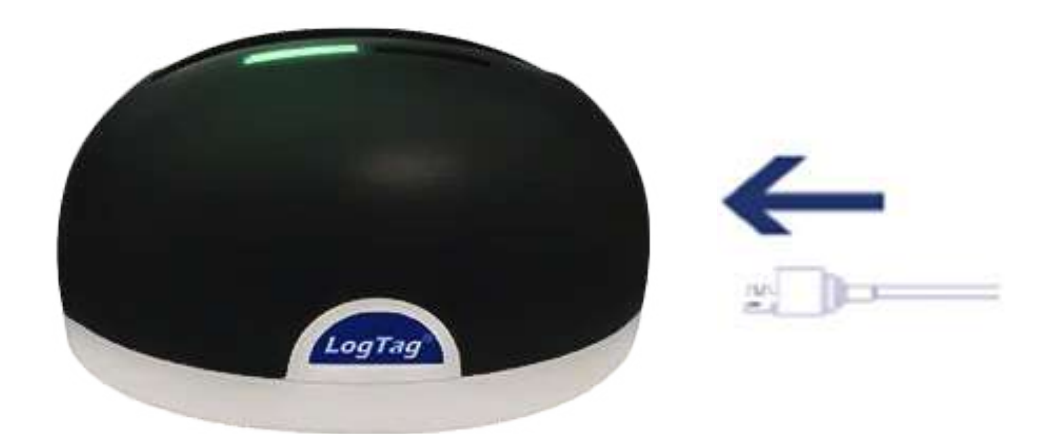

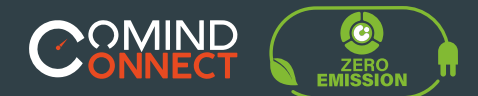

### Descarga de datos

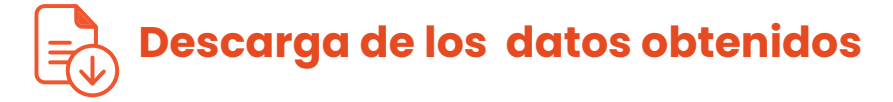

Acopla los registradores con los 3 pines de contacto plateados en el Cuna de interfaz LTI WiFi.

• El LED verde **"READY"** (Listo) permanecerá encendido para indicar que la **base de interfaz esta lista para aceptar el registrador.** 

• El LED rojo **"BUSY"** permanecerá encendido permanentemente mientras los datos se estén descargando desde el registrador.

• El LED verde parpadeara para indicar que la descarga fue exitosa.

Después de haber acoplado un registrador a LTI-WiFi, se registra automáticamente el registrador en LogTag Online y mostrar en la sección Dispositivos registrados recientemente del tablero.

Los datos se descargarán desde el registrador y se mostrarán como archivos LTD en "Recently Uploaded Files" (archivos descargados recientemente) sección sobre el tablero principal en LogTag Online o como archivos guardados en Unidad LogTag.

Si tu registrador está conectado a una ubicación, los datos se agregarán a la ubicación y no aparecerá ningún archivo de datos en la unidad LogTag.

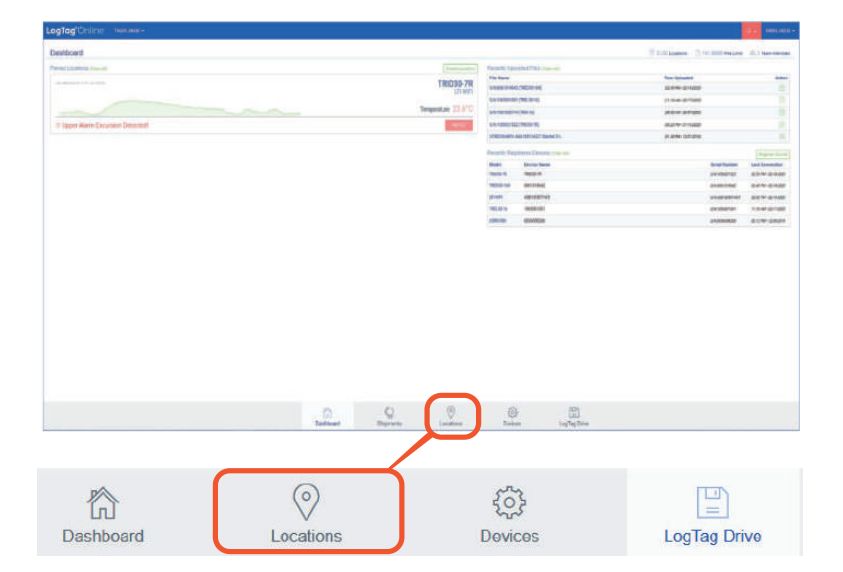

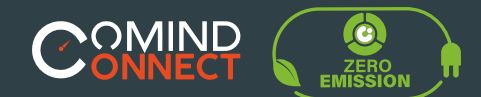

5 Ayuda adicional

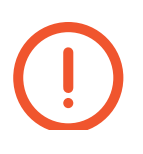

• Si después de leer esta guía aún necesita más información, revise la ficha técnica en:

https://www.comind.cl/producto/base-de-interfaz-lti-wifi/

• O conrtacte con su vendedor asignado.

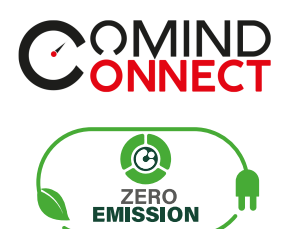

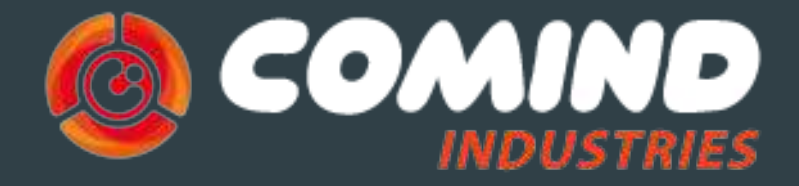

INNOVATING FOR A GREEN WORLD

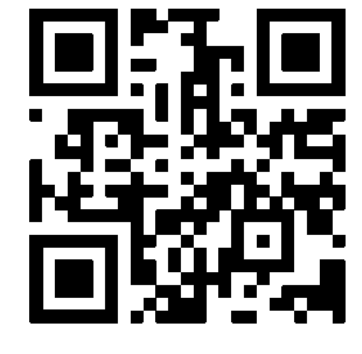

¡Visita nuestra web!

www.comind.cl www.comindindustries.com info@comindindustries.com